# MANUAL DE USUARIO

ANPM-PUEBLA

# ÍNDICE

Da clic en el apartado que tengas duda

➤ <u>Registro</u>

- Inicio de Sesión
- > Inscripción y baja de talleres
- Editar datos de usuario
- Cambio y recuperación de contraseña
- Impresión de póliza
- Dudas y soporte

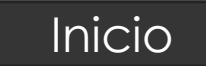

7 🕸

### REGISTRO

#### 1. Ingresar a la página :

#### http://www.anpm-puebla.com/

• Dar clic en el texto "Regístrate"

www.anpm-puebla.com/Login.aspx

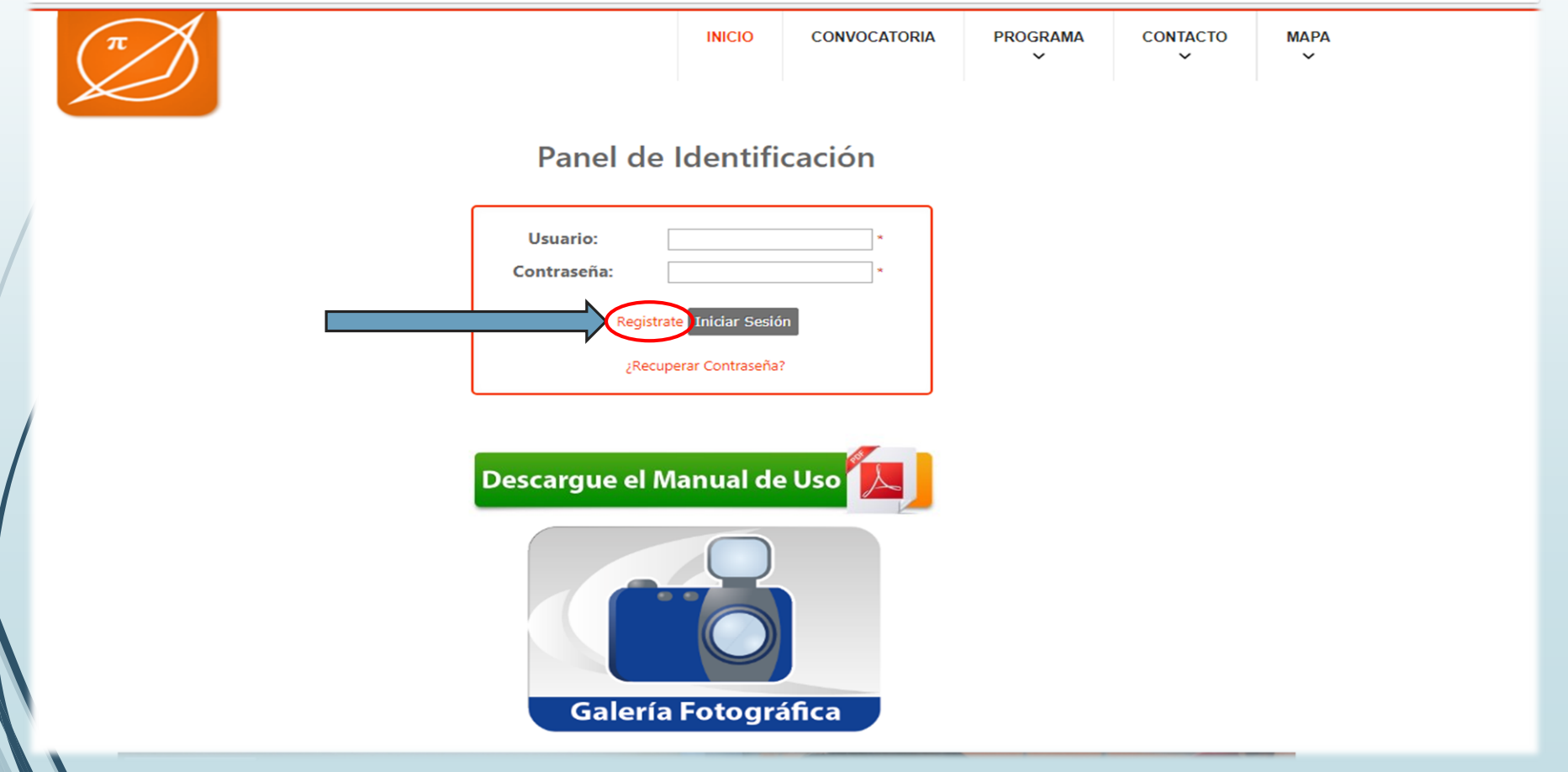

### REGISTRO

- 1. Ingresa la información solicitada en el formulario como se muestra en la imagen:
- 2. Una vez ingresada la información, da clic en el botón "Aceptar"

| www.anpm-puebla.com/Registro.aspx |                                |                       |                       |                                  |               |           | 무 ☆ |
|-----------------------------------|--------------------------------|-----------------------|-----------------------|----------------------------------|---------------|-----------|-----|
| π                                 |                                | INICIO                | CONVOCATORIA          | PROGRAMA<br>V                    | CONTACTO<br>Y | мара<br>У |     |
| Registro                          |                                |                       |                       |                                  |               |           |     |
| Nombre                            | David                          | Apellido<br>Guerrero  | Paterno               | Apellido Materno<br>Castillo     |               |           |     |
| CURP                              | GUCD920925HPLRSV06             | Esta<br>Estudiante de | ado<br>elicenciatur ▼ | Correo<br>davidgueguitarra@gmail | .con          |           |     |
| Contraseña                        | •••••                          | Confir<br>contra      | ma tu<br>aseña        |                                  |               |           |     |
| * Al registrarte recibi           | rás un correo con tu Usuario y |                       |                       |                                  |               |           |     |
| Contraseña                        | para iniciar sesión            |                       | ptar                  |                                  |               |           |     |

3. Aparecerá el siguiente mensaje :

Te encuentras dado de alta en el sistema, en breve recibirás un correo con tus datos de acceso. Dirígete a la pestaña Inicio teclea tu usuario y contraseña proporcionados en el correo e inicia sesión

×

Advertencia

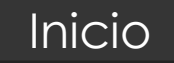

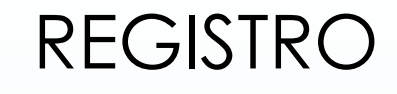

1. Dirígete a la bandeja de entrada de tu correo electrónico con el que te inscribiste y verás el siguiente correo:

Inicio

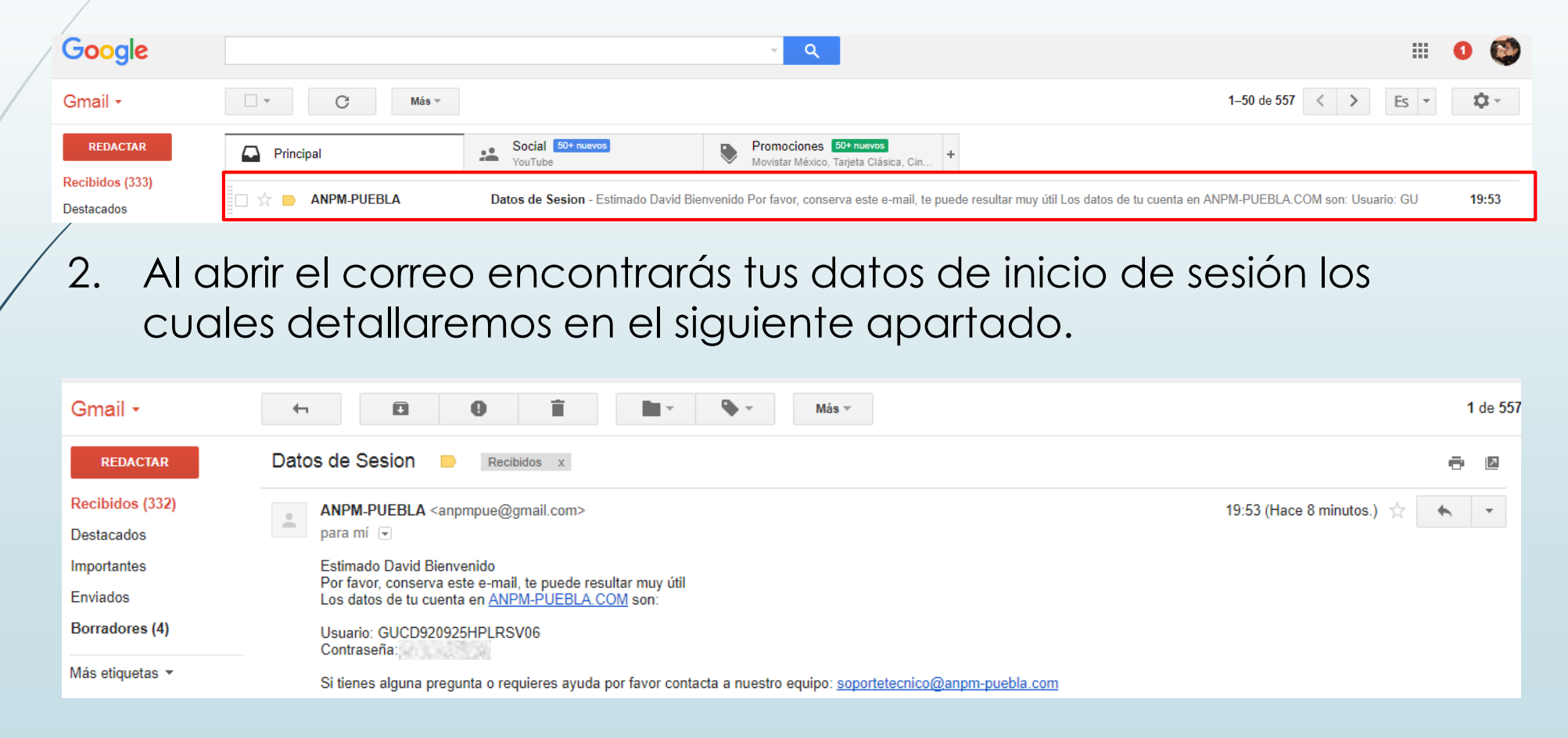

#### Inicio

### INICIO DE SESIÓN

1. Una vez cuentes con la información de inicio de sesión enviada por correo electrónico

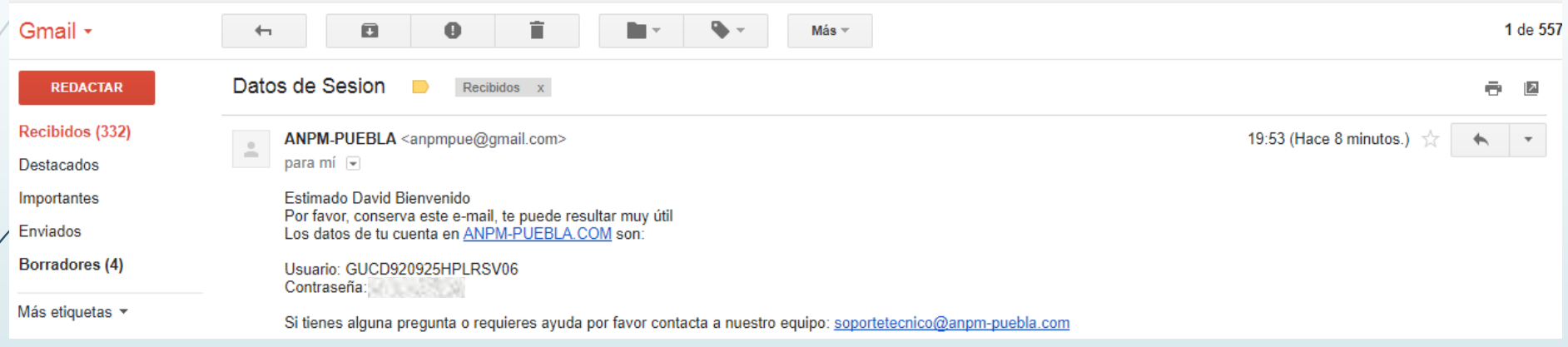

2. Dirígete nuevamente a la pagina <u>http://www.anpm-puebla.com/</u> ingresa tus datos de sesión y da clic en el botón "Iniciar Sesión"

| www.anpm-puebla.com/Login.aspx |                         |                                       |              |               |               |           |
|--------------------------------|-------------------------|---------------------------------------|--------------|---------------|---------------|-----------|
| π                              |                         | INICIO                                | CONVOCATORIA | PROGRAMA<br>~ | CONTACTO<br>~ | мара<br>~ |
|                                | Panel de                | Identifi                              | cación       |               |               |           |
|                                | Usuario:<br>Contraseña: | GUCD920925H                           | IPLRSV06     |               |               |           |
|                                | įRecuj                  | ite Iniciar Sesió<br>perar Contraseña | ón<br>?      |               |               |           |

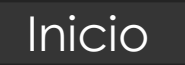

### 1. INSCRIPCIÓN A TALLERES:

Una vez inicies sesión puedes comenzar a inscribirte en talleres, dando clic en el apartado "CATÁLOGO"

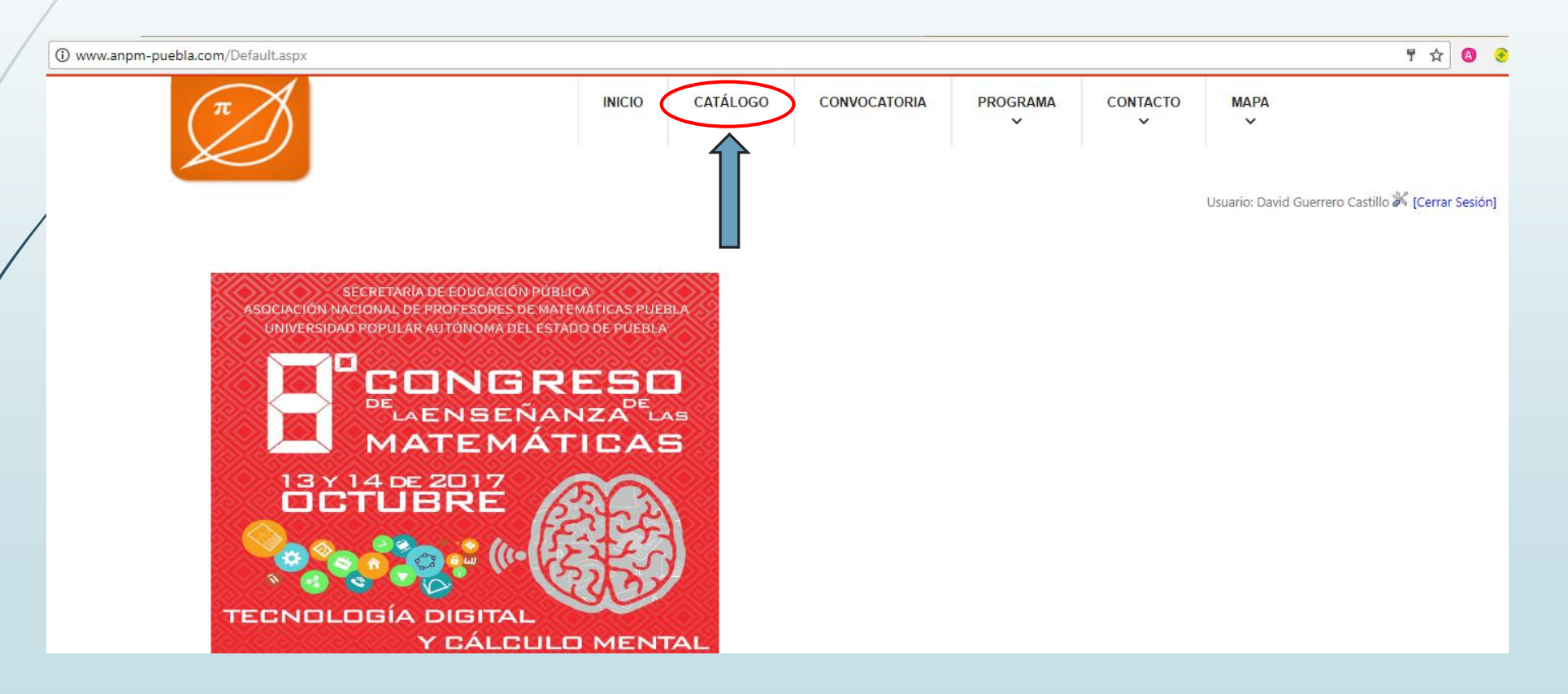

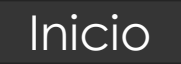

### 1. INSCRIPCIÓN A TALLERES:

• En este apartado se mostrarán todos los talleres disponibles en el momento.

| npm-puebla.com/HmC | atalogo.aspx                                                                             |                                                     |                 |                               |                    |                              |                         |          |
|--------------------|------------------------------------------------------------------------------------------|-----------------------------------------------------|-----------------|-------------------------------|--------------------|------------------------------|-------------------------|----------|
| π                  | Ø                                                                                        | INICIO                                              | CATÁLOGO        | CONVOCATORIA                  | PROGR              | AMA CONT/                    | асто мара               |          |
|                    |                                                                                          |                                                     |                 |                               |                    |                              | Usuario: David Guerrero | o Castil |
|                    |                                                                                          | Taller                                              | Busqueda A      | Vanzada                       |                    |                              |                         |          |
|                    |                                                                                          | Fecha<br>Nivel                                      | Busca           | Todas V<br>Todas V<br>Todos V |                    |                              |                         |          |
|                    |                                                                                          | Nota: Si el taller                                  | que buscas no a | parece, es porque esta lleno  |                    |                              |                         |          |
| Talle              | r Nombre                                                                                 | Tallerista                                          | Fecha Inicial   | Fecha Final Hora de Inicio    | Hora de<br>Termino | Sala Nivel                   |                         |          |
| 1                  | Uso de la calculadora para el desarrollo de las<br>habilidades matemáticas.              | Mario Rivera Álvarez y María<br>Teresa Ortega Solís | 13/10/2017      | 13/10/2017 18:30:00           | 20:00:00           | 2 Primaria                   | Inscribirse             |          |
| 2                  | Uso de la hoja electrónica de cálculo para el desarrollo<br>de competencias matemáticas. | Mario Rivera Álvarez y María<br>Teresa Ortega Solís | 14/10/2017      | 14/10/2017 07:00:00           | 08:30:00           | 9 Secundaria<br>Bachillerato | Inscribirse             |          |
| З                  | Cómo enseñar a sumar y restar fracciones sin utilizar<br>algoritmos. Noción de fracción  | Miguel Ángel León<br>Hernández                      | 13/10/2017      | 13/10/2017 18:30:00           | 20:00:00           | 3 Secundaria                 | Inscribirse             |          |

Nota : Si no visualizas un taller de tu interés es posible se encuentre lleno

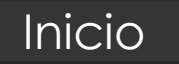

#### 1. INSCRIPCIÓN A TALLERES:

 Puedes ocupar el apartado de Búsqueda Avanzada. En este caso se esta buscando talleres para las 7 am con fecha 14 de Octubre para el nivel Preescolar

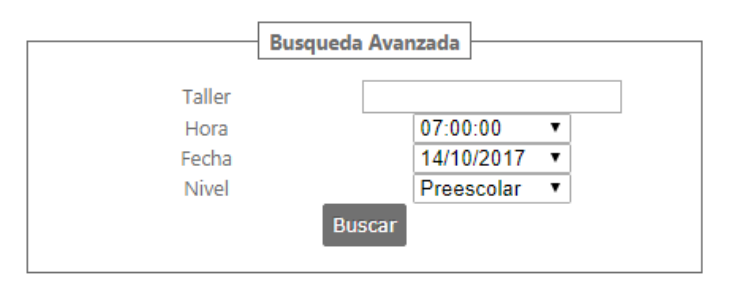

#### Nota: Si el taller que buscas no aparece, es porque esta lleno

| _ |        |                                                          |                                  | Talla         | roc         |                |                    |      |                                   |             |
|---|--------|----------------------------------------------------------|----------------------------------|---------------|-------------|----------------|--------------------|------|-----------------------------------|-------------|
|   |        |                                                          |                                  | Idile         |             |                |                    |      |                                   |             |
|   | Taller | Nombre                                                   | Tallerista                       | Fecha Inicial | Fecha Final | Hora de Inicio | Hora de<br>Termino | Sala | Nivel                             |             |
|   | 23     | Papirogeometría con el uso del Visualizador electrónico. | Javier Antonio Jiménez<br>Sierra | 14/10/2017    | 14/10/2017  | 07:00:00       | 08:30:00           | 1    | Preescolar Primaria<br>Secundaria | Inscribirse |
|   | 25     | Juegos matemáticos en la pizarra digital.                | Maximino Martínez Paulino        | 14/10/2017    | 14/10/2017  | 07:00:00       | 08:30:00           | 6    | Preescolar Primaria               | Inscribirse |
|   | 32     | Jugando con números.                                     | Mayra Ballesteros Rojano         | 14/10/2017    | 14/10/2017  | 07:00:00       | 08:30:00           | 11   | Preescolar                        | Inscribirse |
|   |        |                                                          |                                  |               |             |                |                    |      |                                   |             |

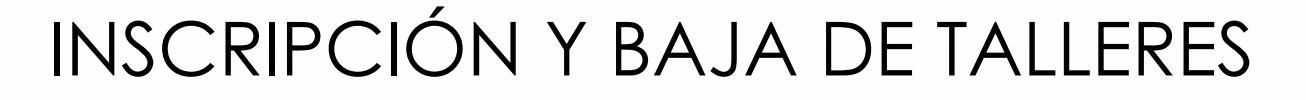

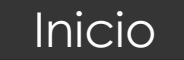

### 1. INSCRIPCIÓN A TALLERES:

 Selecciona el taller de tu agrado dando clic en el botón "inscribirse".

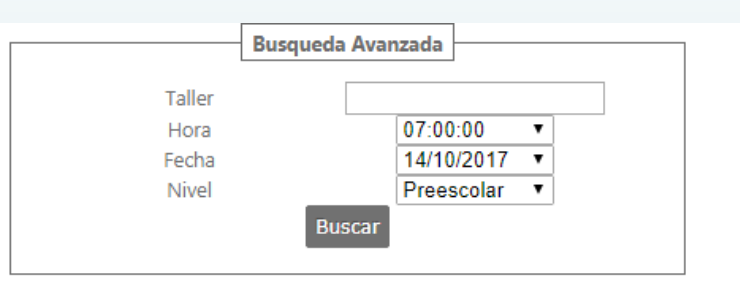

#### Nota: Si el taller que buscas no aparece, es porque esta lleno

|        |                                                          |                                  | Talle         | res         |                |                    |      |                       |             |
|--------|----------------------------------------------------------|----------------------------------|---------------|-------------|----------------|--------------------|------|-----------------------|-------------|
| Taller | Nombre                                                   | Tallerista                       | Fecha Inicial | Fecha Final | Hora de Inicio | Hora de<br>Termino | Sala | Nivel                 |             |
| 23     | Papirogeometría con el uso del Visualizador electrónico. | Javier Antonio Jiménez<br>Sierra | 14/10/2017    | 14/10/2017  | 07:00:00       | 08:30:00           | 1    | Preesco<br>Secundaria |             |
| 25     | Juegos matemáticos en la pizarra digital.                | Maximino Martínez Paulino        | 14/10/2017    | 14/10/2017  | 07:00:00       | 08:30:00           | 6    | Preescolar Primaria   | Inscribirse |
| 32     | Jugando con números.                                     | Mayra Ballesteros Rojano         | 14/10/2017    | 14/10/2017  | 07:00:00       | 08:30:00           | 11   | Preescolar            | Inscribirse |

#### Nota: Una vez te inscribas a un taller, éste desaparecerá del "Catálogo"

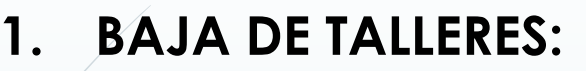

 Para poder ir al apartado de baja de talleres es necesario que deslices tu cursor al área donde se muestra en la siguiente imagen (Tu nombre)

| π                                                     | INICIO CATÁLOGO                                             | CONVOCATORIA                            | PROGRAMA<br>V           |          | MAPA<br>v<br>suario: David Guerrero Castillo d |
|-------------------------------------------------------|-------------------------------------------------------------|-----------------------------------------|-------------------------|----------|------------------------------------------------|
|                                                       | Busqueda Av       Taller       Hora       Fecha       Nivel | Todas ▼<br>14/10/2017 ▼<br>Preescolar ▼ |                         |          |                                                |
|                                                       | Nota: Si el taller que buscas no a;<br>Tallere              | parece, es porque esta lleno<br>s       |                         |          |                                                |
| Taller Nombre                                         | Tallerista Fecha Inicial F                                  | Fecha Final Hora de Inicio              | Hora de Sala<br>Termino | Nivel    |                                                |
| 1 Uso de la calculadora para el desarrollo de las Mar | io Rivera Álvarez y María 13/10/2017                        | 13/10/2017 18:30:00                     | 20:00:00 2              | Primaria | Inscribirse                                    |

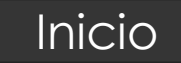

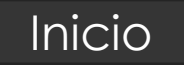

#### 1. BAJA DE TALLERES:

- Inmediatamente se desplegará un menú de opciones.
- Daremos clic en la opción "INFORMACIÓN"

| π                                                       | INICIO                  | CATÁLOGO                                       | CONVOCATORIA                                             | PROGRAMA                | CONTACTO | MAPA<br>V                                                                                  |
|---------------------------------------------------------|-------------------------|------------------------------------------------|----------------------------------------------------------|-------------------------|----------|--------------------------------------------------------------------------------------------|
|                                                         | Tal<br>Ho<br>Fec<br>Niv | Busqueda A<br>ler<br>ra<br>cha<br>vel<br>Busca | vanzada<br>Todas ▼<br>14/10/2017 ▼<br>Preescolar ▼<br>ar |                         |          | Usuario: David Guerrero Castillo 🖋 [Cerrar Sesión]<br>INFORMACIÓN<br>CAMBIAR<br>CONTRASEÑA |
|                                                         | Nota: Si el ti          | aller que buscas no a                          | aparece, es porque esta lleno                            |                         |          |                                                                                            |
| Taller Nombre                                           | Tallerista              | Fecha Inicial                                  | es<br>Fecha Final Hora de Inicio                         | Hora de Sala<br>Termino | Nivel    |                                                                                            |
| 1. Uso de la calculadora para el desarrollo de las Mari | o Rivera Álvarez v M    | laría 13/10/2017                               | 13/10/2017 18:30:00                                      | 20:00:00 2              | Primaria | Inscribirse                                                                                |

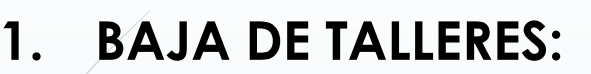

- Se abrirá este apartado, en este momento nos enfocaremos en el apartado "Talleres"
- Para dar de baja un taller, da clic en el botón "Eliminar".

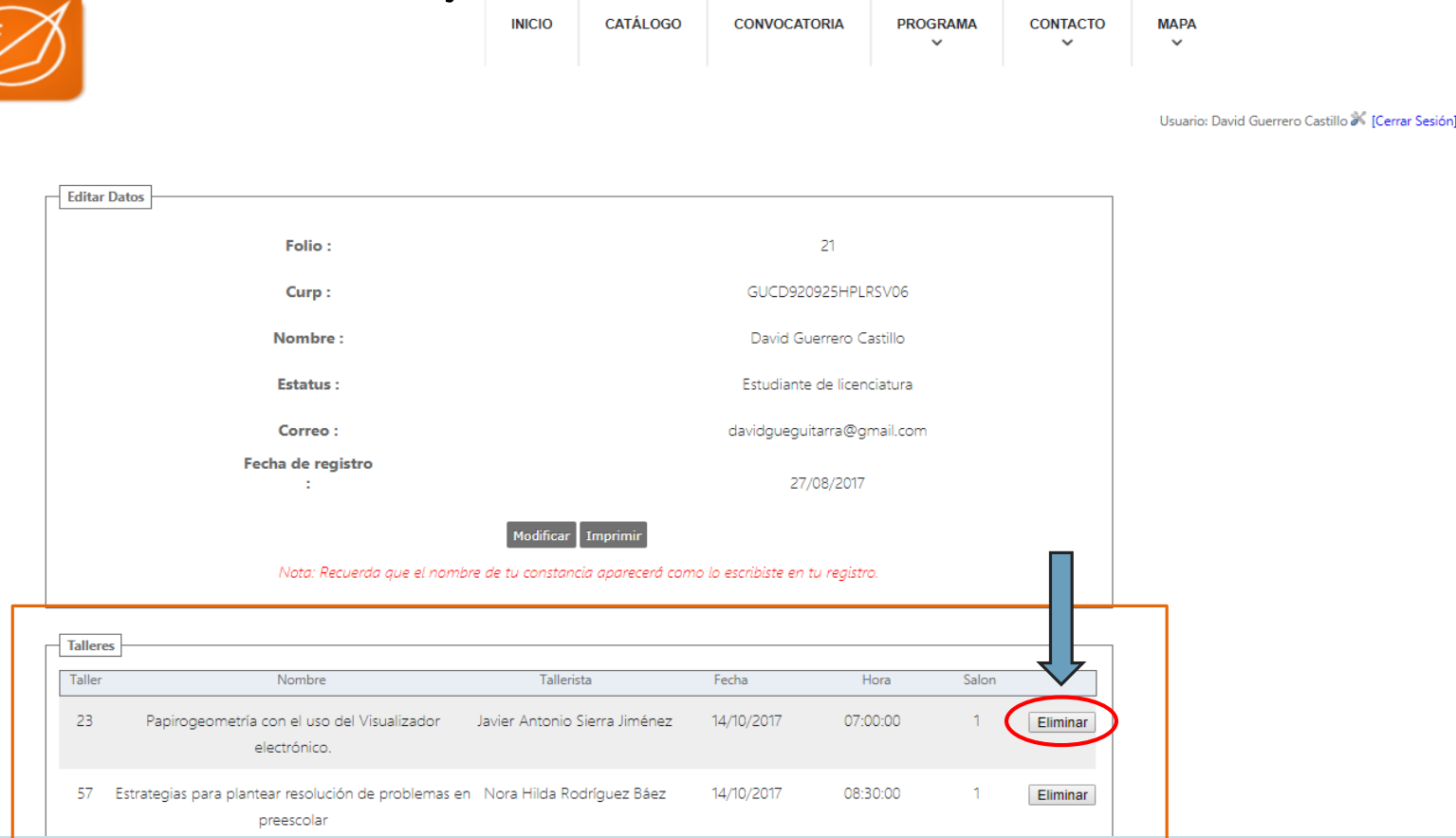

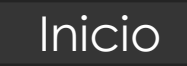

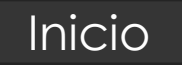

#### 1. BAJA DE TALLERES:

 Una vez se de clic en el botón "Eliminar" el taller seleccionado desaparecerá de la lista y aparecerá nuevamente en el apartado Catálogo

| π                                                                       | INICIO CATÁLO              | GO CONVOCATORIA                 | PROGRAMA<br>V | CONTACTO | мара                                              |
|-------------------------------------------------------------------------|----------------------------|---------------------------------|---------------|----------|---------------------------------------------------|
|                                                                         |                            |                                 |               |          | Usuario: David Guerrero Castillo 🗩 [Cerrar Sesiór |
| Editar Datos                                                            |                            |                                 |               |          |                                                   |
| Folio :                                                                 |                            | 21                              |               |          |                                                   |
| Curp :                                                                  |                            | GUCD920925HPI                   | _RSV06        |          |                                                   |
| Nombre :                                                                |                            | David Guerrero (                | Castillo      |          |                                                   |
| Estatus :                                                               |                            | Estudiante de lice              | nciatura      |          |                                                   |
| Correo :                                                                |                            | davidgueguitarra@o              | gmail.com     |          |                                                   |
| Fecha de registro<br>:                                                  |                            | 27/08/201                       | 7             |          |                                                   |
|                                                                         | Modificar Imprimir         |                                 |               |          |                                                   |
| Nota: Recuerda que el nombre                                            | de tu constancia aparecerá | como lo escribiste en tu regist | ro.           |          |                                                   |
| Talleres                                                                |                            |                                 |               |          |                                                   |
| Taller Nombre                                                           | Tallerista                 | Fecha                           | Hora Salon    |          |                                                   |
| 57 Estrategias para plantear resolución de problemas en 1<br>preescolar | Nora Hilda Rodríguez Báez  | z 14/10/2017 08                 | :30:00 1      | Eliminar |                                                   |

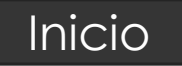

### EDITAR DATOS DE USUARIO

Para poder editar los datos de usuario es necesario que deslices tu cursor al área donde se muestra en la siguiente imagen (Tu nombre), y selecciones el apartado "INFORMACIÓN"

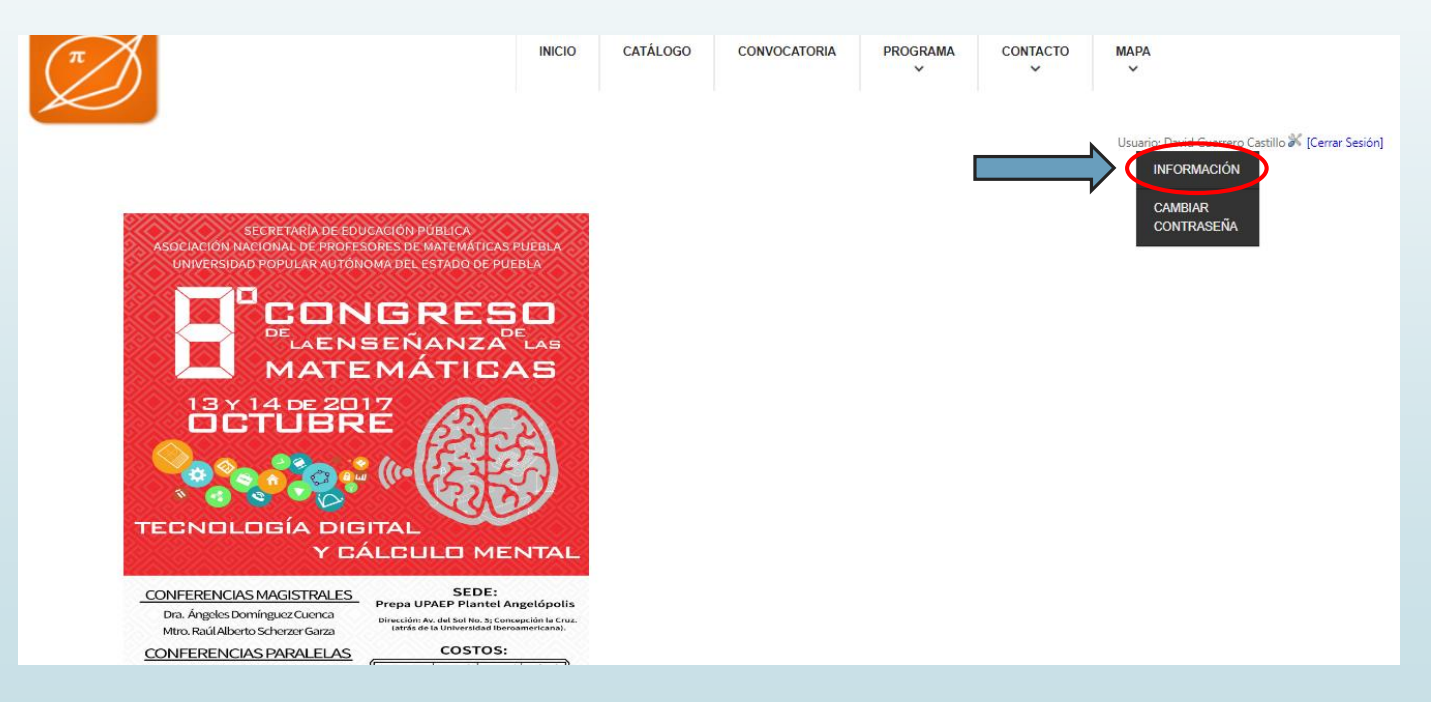

• **Nota :** Para ver esta ventana es necesario primero haber iniciado sesión siguiendo el apartado "Inicio de Sesión".

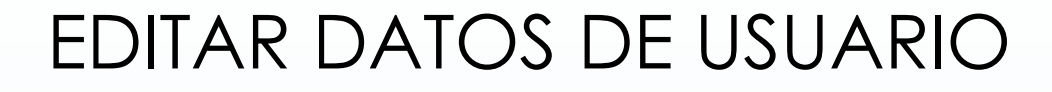

Se mostrará el siguiente apartado, procederemos a dar clic en el botón "Modificar" Inicio

| $\nearrow$                                 | INICIO                       | CATÁLOGO           | CONVOCATORIA                | PROGRAMA   | CONTACTO | MAPA<br>~                                     |
|--------------------------------------------|------------------------------|--------------------|-----------------------------|------------|----------|-----------------------------------------------|
|                                            |                              |                    |                             |            |          | usuario: David Guerrero Castillo 💥 [Cerrar Se |
|                                            |                              |                    |                             |            |          |                                               |
| Folio :                                    |                              |                    | 21                          |            |          |                                               |
| Curp :                                     |                              |                    | GUCD920925HPL               | RSV06      |          |                                               |
| Nombre :                                   |                              |                    | David Guerrero C            | iastillo   |          |                                               |
| Estatus :                                  |                              |                    | Estudiante de licer         | nciatura   |          |                                               |
| Correo :                                   |                              |                    | davidgueguitarra@g          | mail.com   |          |                                               |
| Fecha de registro<br>:                     |                              |                    | 27/08/2017                  |            |          |                                               |
|                                            | Modificar                    | mprimir            |                             |            |          |                                               |
| Nota: Recuerda                             | que el nombre de tu constanc | cia aparecerá como | lo escribiste en tu registi | ro.        |          |                                               |
| Talleres                                   |                              |                    |                             |            |          |                                               |
| Taller Nombre                              | Talleris                     | sta                | Fecha I                     | Hora Salon |          |                                               |
| 57 Estrategias para plantear resolución de | oroblemas en Nora Hilda Ro   | dríguez Báez       | 14/10/2017 08:              | 30:00 1    | Eliminar |                                               |

preescolar

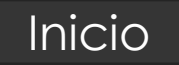

### EDITAR DATOS DE USUARIO

Se abrirá la siguiente ventana, procedemos a modificar los datos necesarios y daremos clic en el botón aceptar para finalizar la modificación.

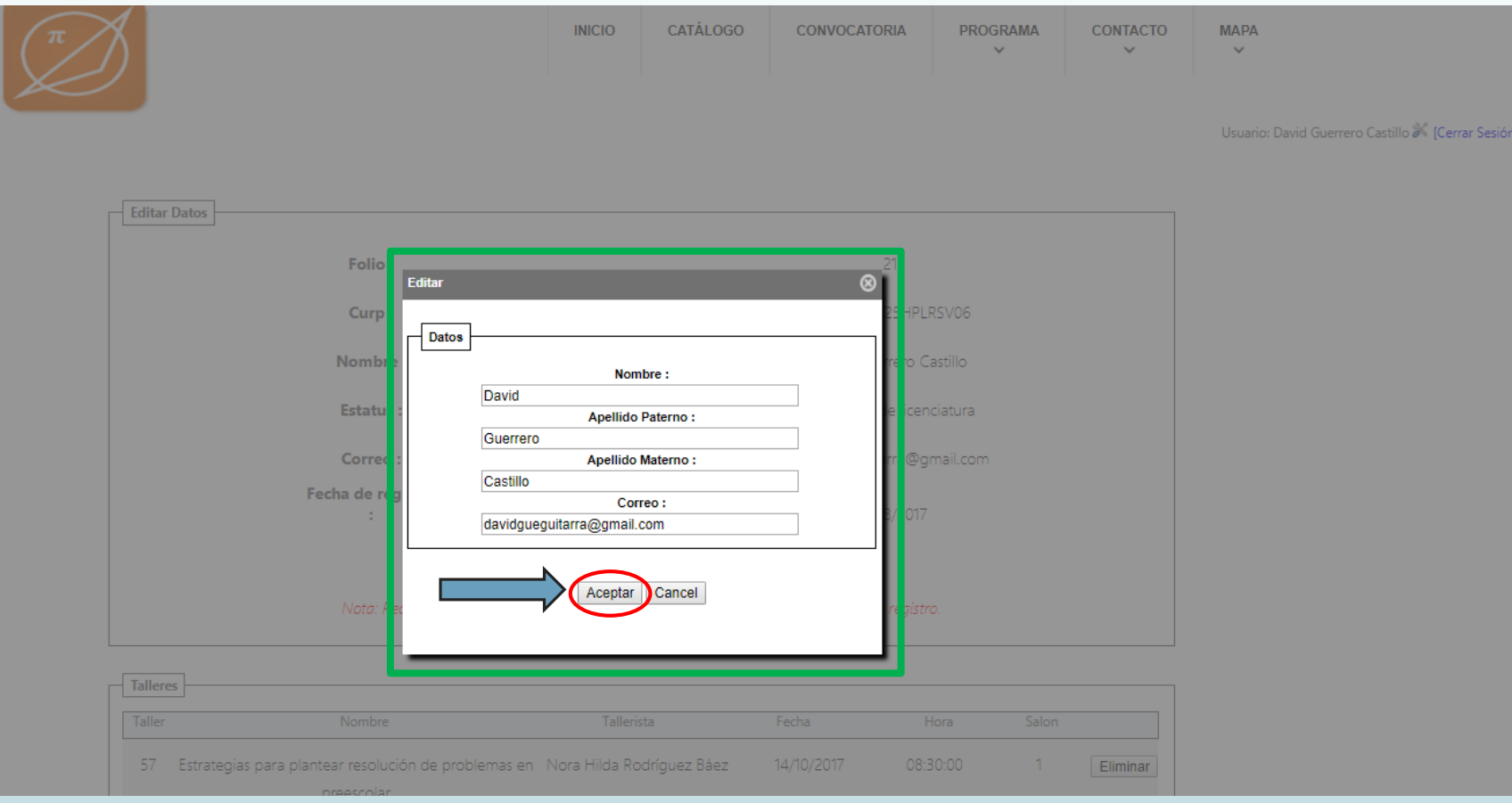

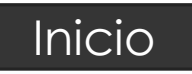

- Cambio de contraseña:
- Para poder cambiar tu contraseña, es necesario que deslices tu cursor al área donde se muestra en la siguiente imagen (Tu nombre), y selecciones el apartado "CAMBIAR CONTRASEÑA"

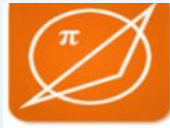

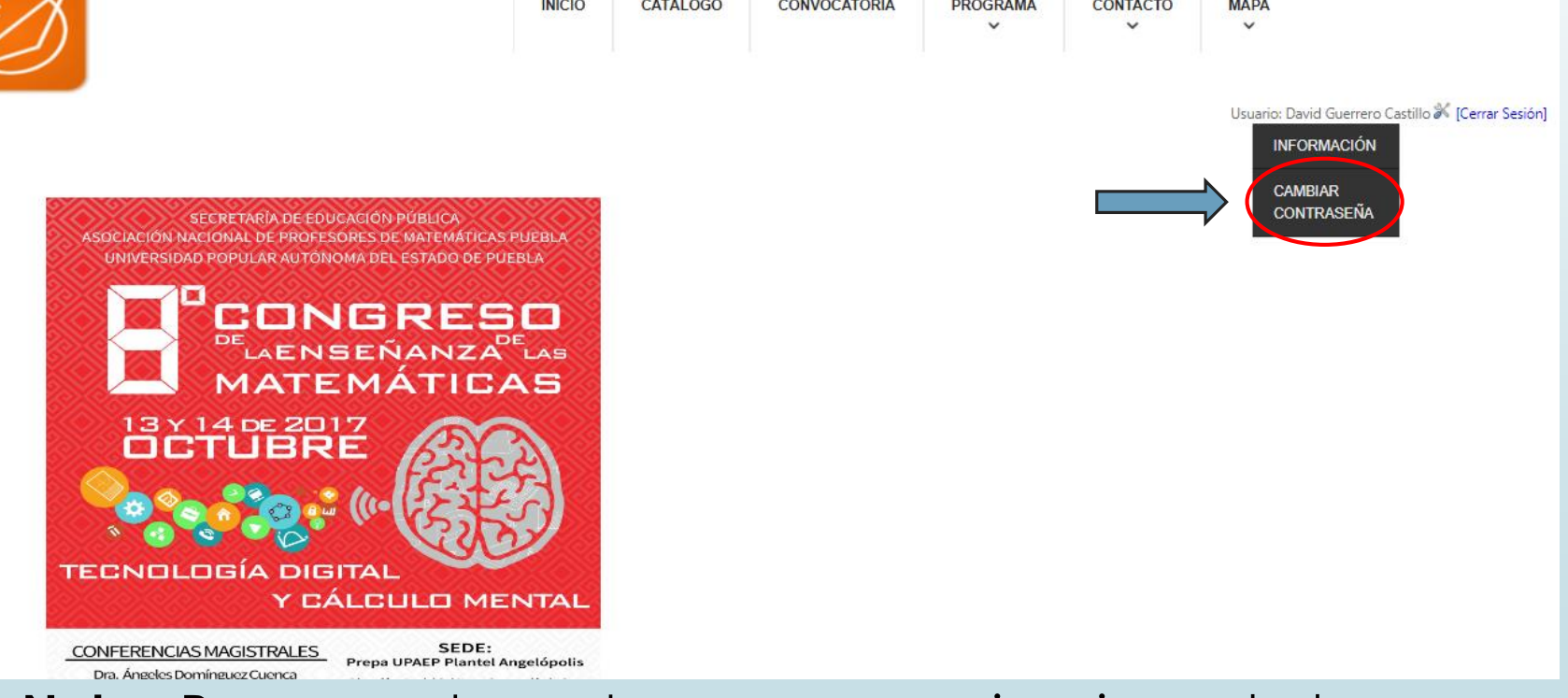

• **Nota :** Para ver esta ventana es necesario primero haber iniciado sesión siguiendo el apartado "Inicio de Sesión".

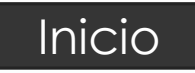

- Cambio de contraseña:
- Ahora procederemos a llenar los campos indicados y daremos clic en el botón "Cambiar contraseña"

| π                | INICIO                                | CATÁLOGO                            | CONVOCATORIA | PROGRAMA | СОМТАСТО |                                                                   |                                                                                                    |
|------------------|---------------------------------------|-------------------------------------|--------------|----------|----------|-------------------------------------------------------------------|----------------------------------------------------------------------------------------------------|
| Nueva Contraseña | Contraseñ<br>Nueva Cor<br>Confirma Co | a actual:<br>htraseña:<br>htraseña: |              |          |          | Aparecerá la<br>Siguiente vento<br>contraseña fue<br>exitosamente | ana que indica que tu<br>e modificada<br>Advertencia *<br>Tu contraseña ha sido modificada con<br>éxito |
|                  | Cambiar Co                            | ntraseña                            |              |          |          |                                                                   |                                                                                                    |

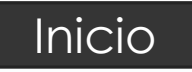

#### Recuperación de contraseña

 Para poder recuperar tu contraseña es necesario en la página principal de la página, dar clic en "¿Recuperar Contraseña?

| ww.anpm-puebla.com/Login.aspx |                                                                                                    |              |               |               |           | ቸ 🌣 |
|-------------------------------|----------------------------------------------------------------------------------------------------|--------------|---------------|---------------|-----------|-----|
| π                             | INICIO                                                                                             | CONVOCATORIA | PROGRAMA<br>~ | CONTACTO<br>~ | мара<br>~ |     |
|                               | Panel de Identif                                                                                   | icación      |               |               |           |     |
|                               | Usuario:<br>Contraseña:<br>Registrate Iniciar Sest<br>Recuperar Contraseñ<br>Descargue el Manual d | ión<br>a?    |               |               |           |     |
|                               | Galería Fotogr                                                                                     | ráfica       |               |               |           |     |

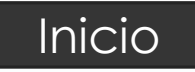

#### Recuperación de contraseña

INICIO

• Escribe tu correo con el que te diste de alta en ANPM y da clic en el botón "Enviar Correo"

PROGRAMA

CONTA

CONVOCATORIA

### Podemos ayudarte a restablecer tu contraseña, primero escribe el correo con el que te registraste.

Escribe tu Correo: davidgueguitarra@gmail.co

\* Revisa tu bandeja de correos no deseados Si sigues teniendo problemas contacta a soportetecnico@anpm-puebla.com Aparecerá la siguiente ventana, indicando revises tu bandeja de

entrada

Adertencia

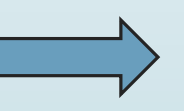

En breve recibiras un correo con tu contraseña, verifica tu bandeja de correos no deseados

×

### IMPRESIÓN DE POLIZA

Para poder imprimir tu póliza es necesario que deslices tu cursor al área donde se muestra en la siguiente imagen (Tu nombre), y selecciones el apartado "INFORMACIÓN"

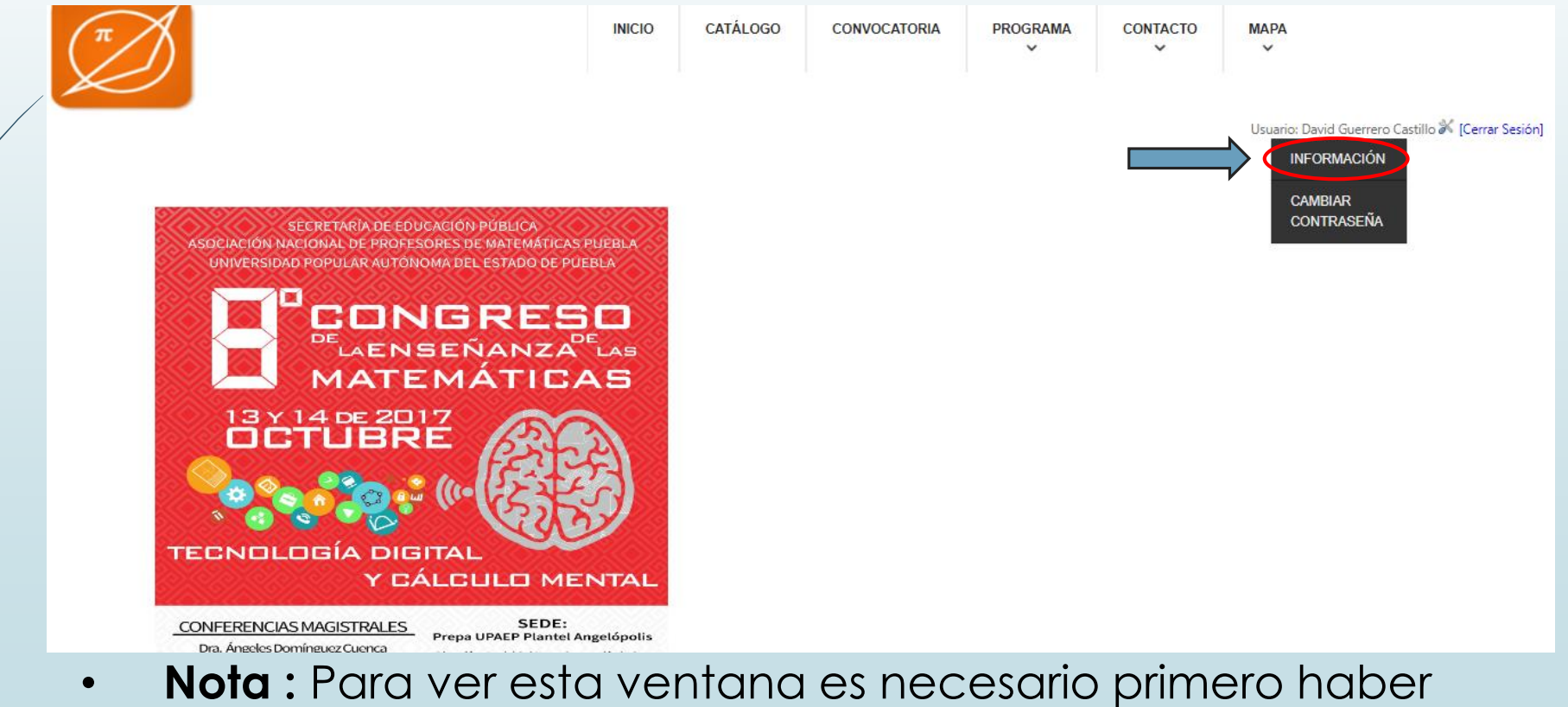

iniciado sesión siguiendo el apartado "Inicio de Sesión".

Inicio

### IMPRESIÓN DE POLIZA

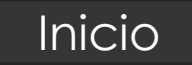

#### Ahora procederemos a dar clic en el botón "Imprimir"

| π | 8                                                                  | INICIO CATÁ                                  | LOGO CONVOCATOR                       | IA PROGRAMA                    | сонтасто | мара<br>~                                                 |                                   |                                                                                                    |
|---|--------------------------------------------------------------------|----------------------------------------------|---------------------------------------|--------------------------------|----------|-----------------------------------------------------------|-----------------------------------|----------------------------------------------------------------------------------------------------|
|   |                                                                    |                                              |                                       |                                |          | Usuario: David Guerrero Castillo <b>X [Cerrar Sesión]</b> |                                   |                                                                                                    |
|   | Editar Datos                                                       |                                              | 2                                     | 1                              |          |                                                           | Aparecerá la s<br>vez estés segur | iguiente ventana, una<br>o da clic en el botón                                                                                          |
|   | Curp :<br>Nombre :                                                 |                                              | GUCD92092<br>David Guer               | 5HPLRSV06<br>rero Castillo     |          |                                                           | "Aceptar"                         | www.anpm-puebla.com dice:                                                                                                    |
|   | Estatus :<br>Correo :<br>Fecha de registro                         |                                              | Estudiante de davidgueguitar          | e licenciatura<br>ra@gmail.com |          |                                                           |                                   | Al dar click en aceptar, estas de acuerdo en que no podras modificar<br>ningun taller, dando por finalizada la inscripción a los mismos |
|   | :<br>Nota: Recuerda que el nombre                                  | Modificar Imprimi<br>de tu constancia aparei | 27/08<br>erá como lo escribiste en tu | /2017<br>registro.             |          |                                                           |                                   |                                                                                                    |
|   | Talleres Nombre                                                    | Tallerista                                   | Fecha                                 | Hora Sal                       | on       |                                                           |                                   | -                                                                                                    |
|   | 57 Estrategias para plantear resolución de problemas en preescolar | Nora Hilda Rodríguez B                       | iáez 14/10/2017                       | 08:30:00 1                     | Eliminar |                                                           |                                   |                                                                                                    |
|   | Nota. At imprime                                                   | r ta poliza no poaras ag                     | regur o quitur talleres.              |                                |          |                                                           |                                   |                                                                                                    |

 Nota: Una vez des clic en el botón "Imprimir" no podrás agregar o eliminar talleres, asegúrate haber seleccionado todos los talleres de tu interés.

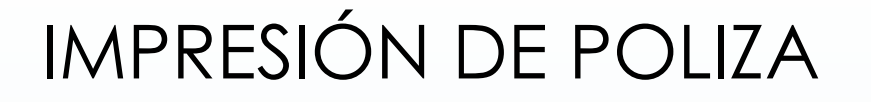

Se abrirá la siguiente ventana, procederemos a dar clic en el botón imprimir

| 🧭 www.anpm-puebla.com/polizaRegistro.aspx - Google Chrome – 🗖 🗙 |                        |                                                                                                    |
|-----------------------------------------------------------------|------------------------|----------------------------------------------------------------------------------------------------|
| www.anpm-puebla.com/polizaRegistro.aspx     G                   |                        |                                                                                                    |
| Imprimir                                                        |                        | 266217 www.aqur-public.confeder/lagistic.aqu<br>VIII Congreso Estatal de la Enseñanza de las Matemáticas Puebla 2017                                                                                                    |
| Total: 1 hoja de papel                                          |                        | Póliza de Registro                                                                                                    |
|                                                                 | Cancelar               | Numero : 21<br>Curp : curp state                                                                                                    |
| Destino                                                         | Brother DCP-J105       | GUCD/20/23HPLRSV06 Nombre : David Guerrero Castillo Estature :                                                                                                    |
|                                                                 | Cambiar                | Fecha de Registro : 27/08/2017                                                                                                    |
| Páginas                                                         | Todo                   | Talleres           Taller         Nombre         Tallerista         Fecha         Hora         Salon           57         Estrategias para plantear resolución<br>de problemas en pressolar         Nora Hilda         14/10/2017         08:30:00         1 |
|                                                                 | O p. ej. 1-5, 8, 11-13 | Maestri@ que haya realizado su inscripción antes del 15 de<br>septiembre sólo pagará la cuota especificada en la convocatoria<br>presentando su credencial vigente                                                                                           |
| Copias                                                          | 1                      | Para los talleres de Tecnología favor de llevar su Laptop                                                                                                    |
| Diseño                                                          | Vertical 💌             |                                                                                                    |
| Color                                                           | Blanco y negro 🔻       |                                                                                                    |
| Configuración                                                   | Doble cara             | Mgalversagen gudda canlydical-ogintsager<br>1 F                                                                                                    |

 Nota: Recuerda llevar tu póliza impresa, se te solicitará al momento del pago

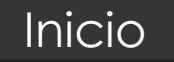

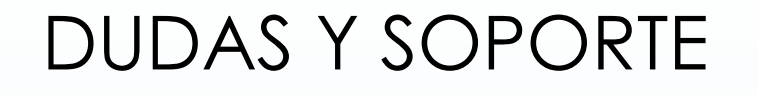

Da clic en el apartado "Contacto" y posteriormente selecciona la opción "ANPM-PUEBLA"

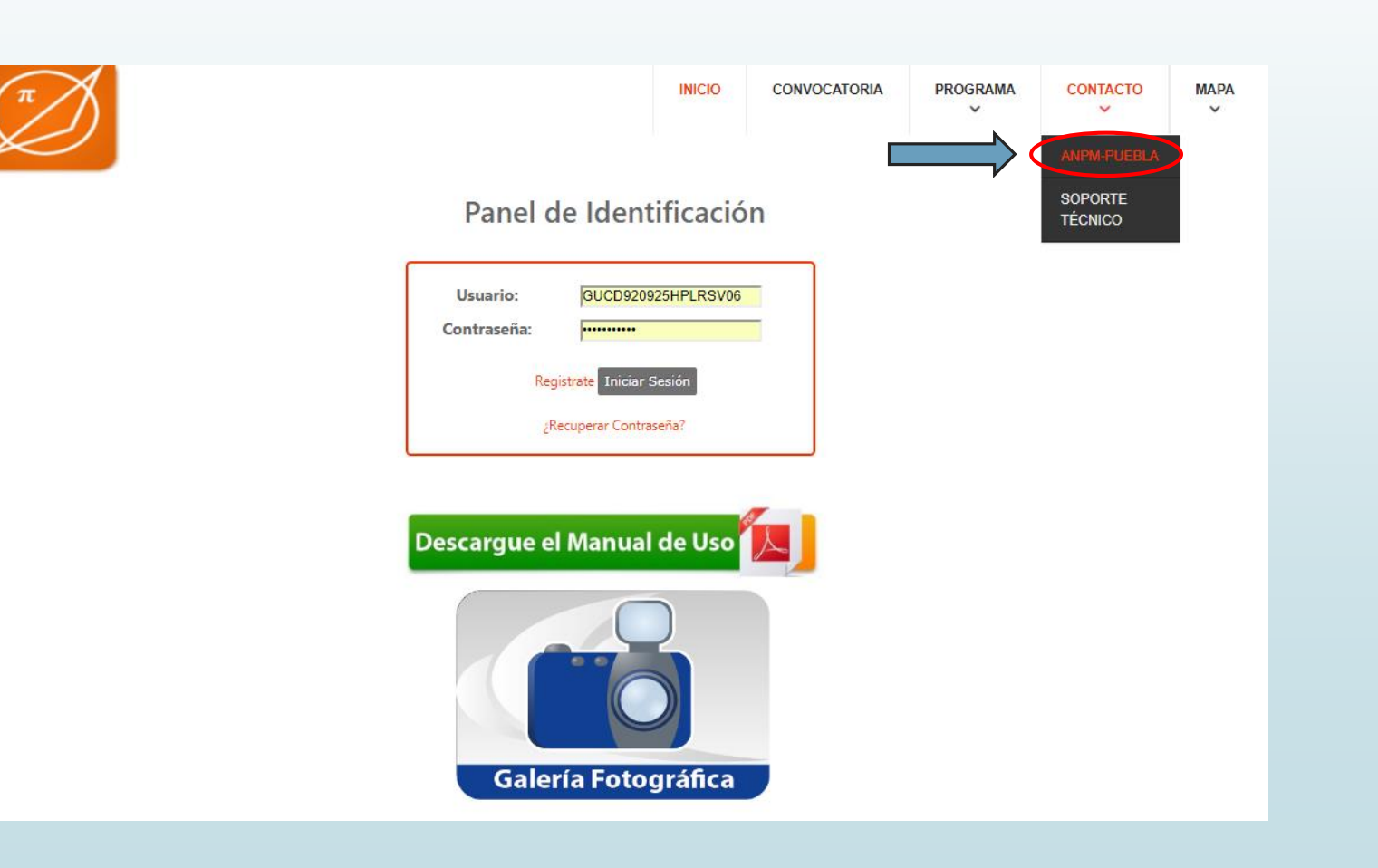

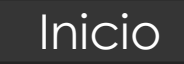

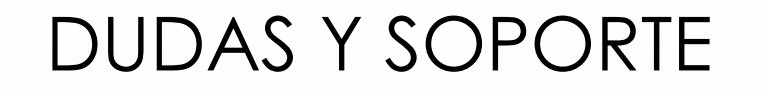

#### Llena los campos solicitados y da clic en el botón "Enviar"

Inicio

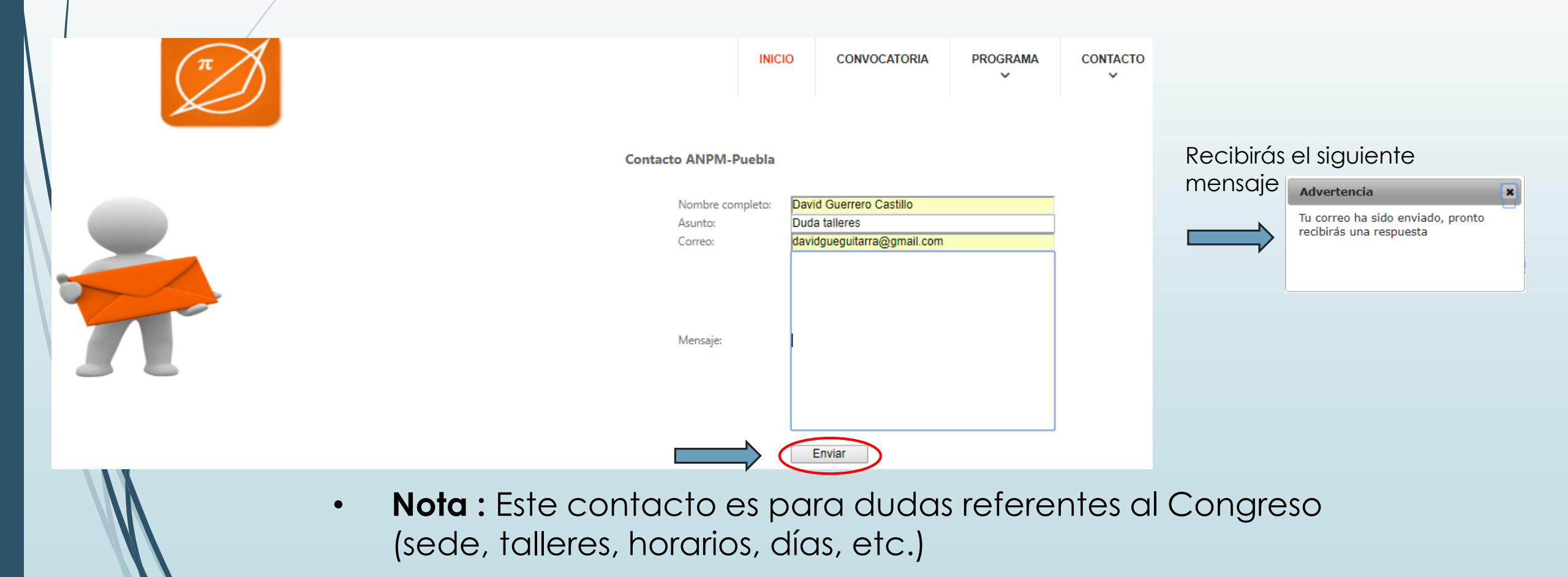

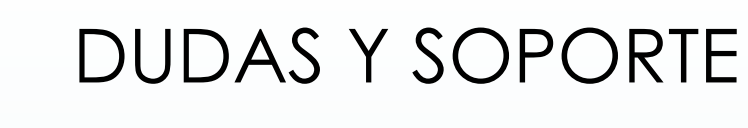

Da clic en el apartado "Contacto" y posteriormente selecciona la opción "SOPORTE TÉCNICO"

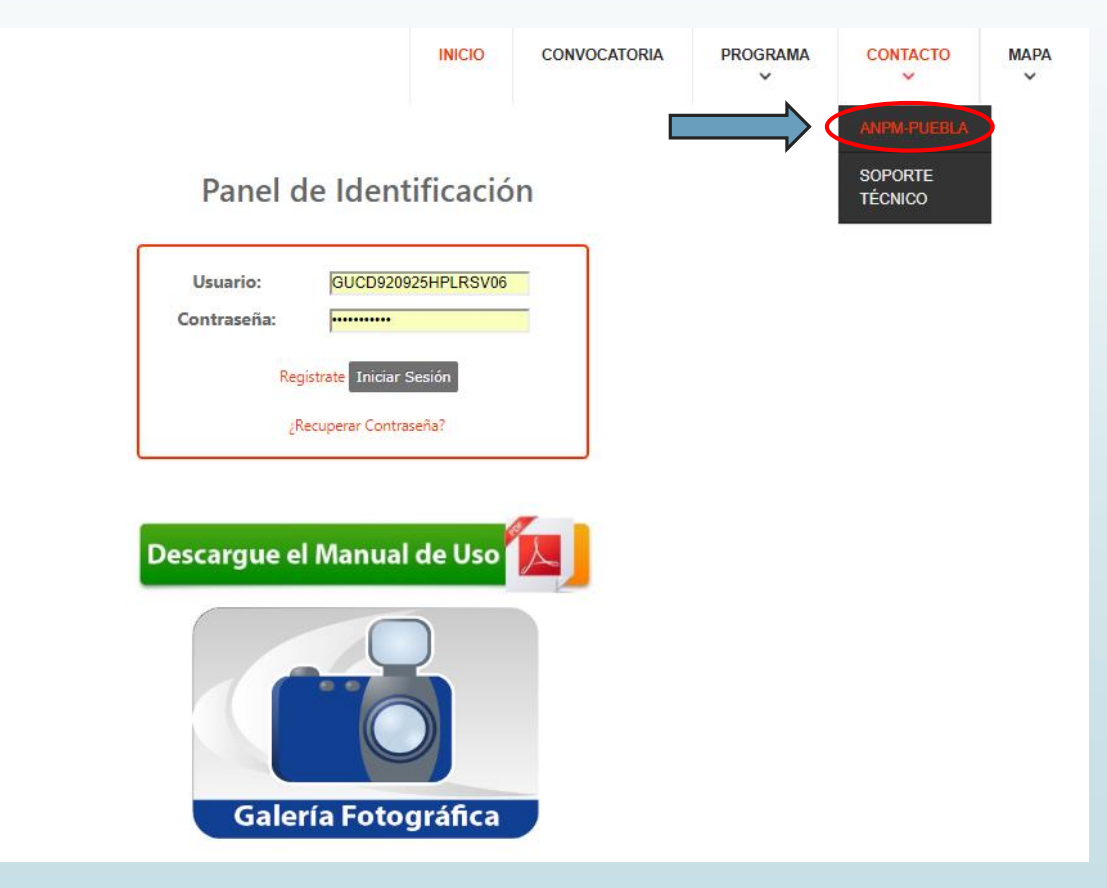

 Nota: Este contacto es para dudas que surjan durante el proceso de inscripción a la pagina o a los talleres, así como

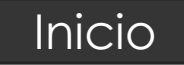

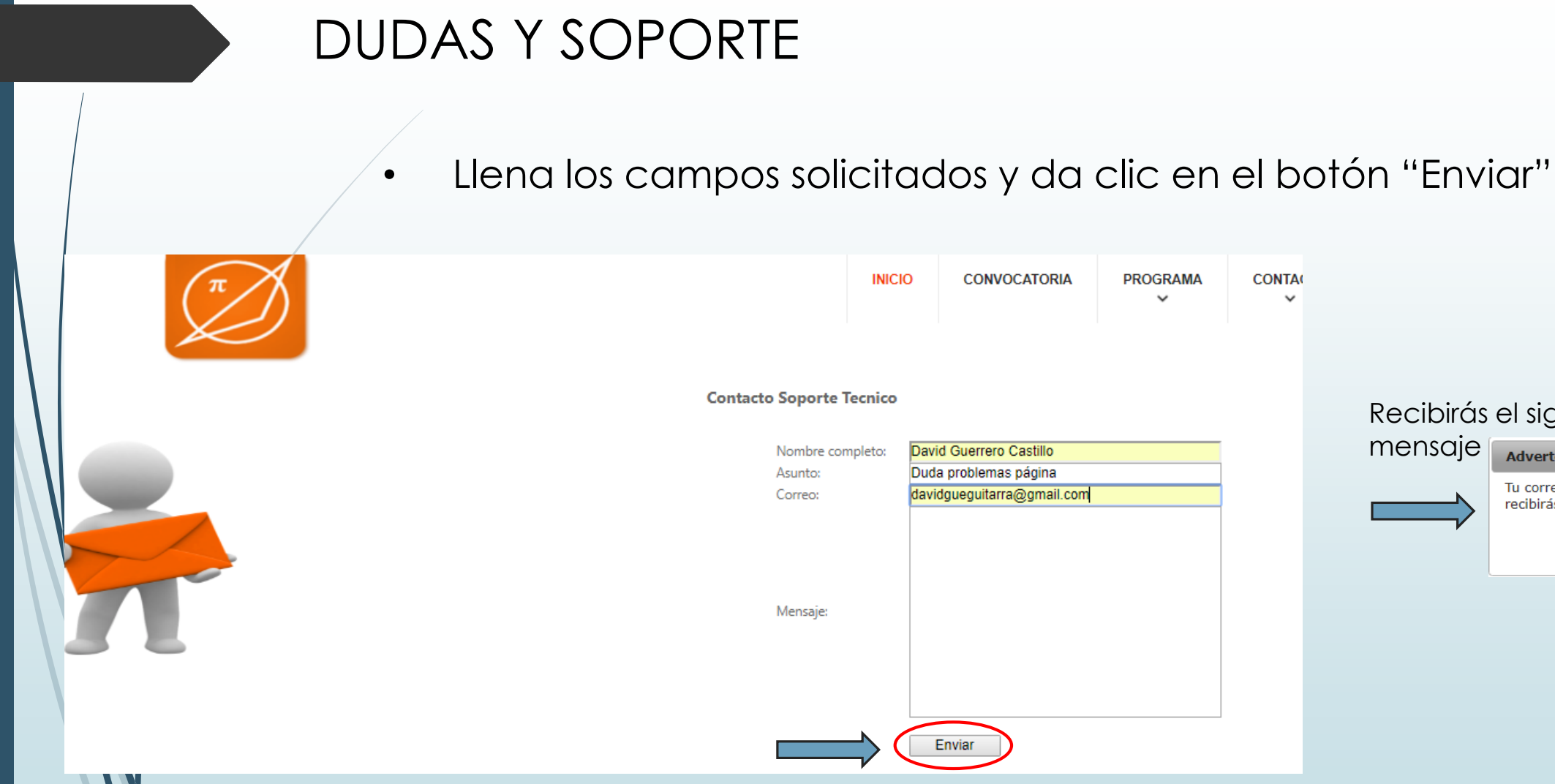

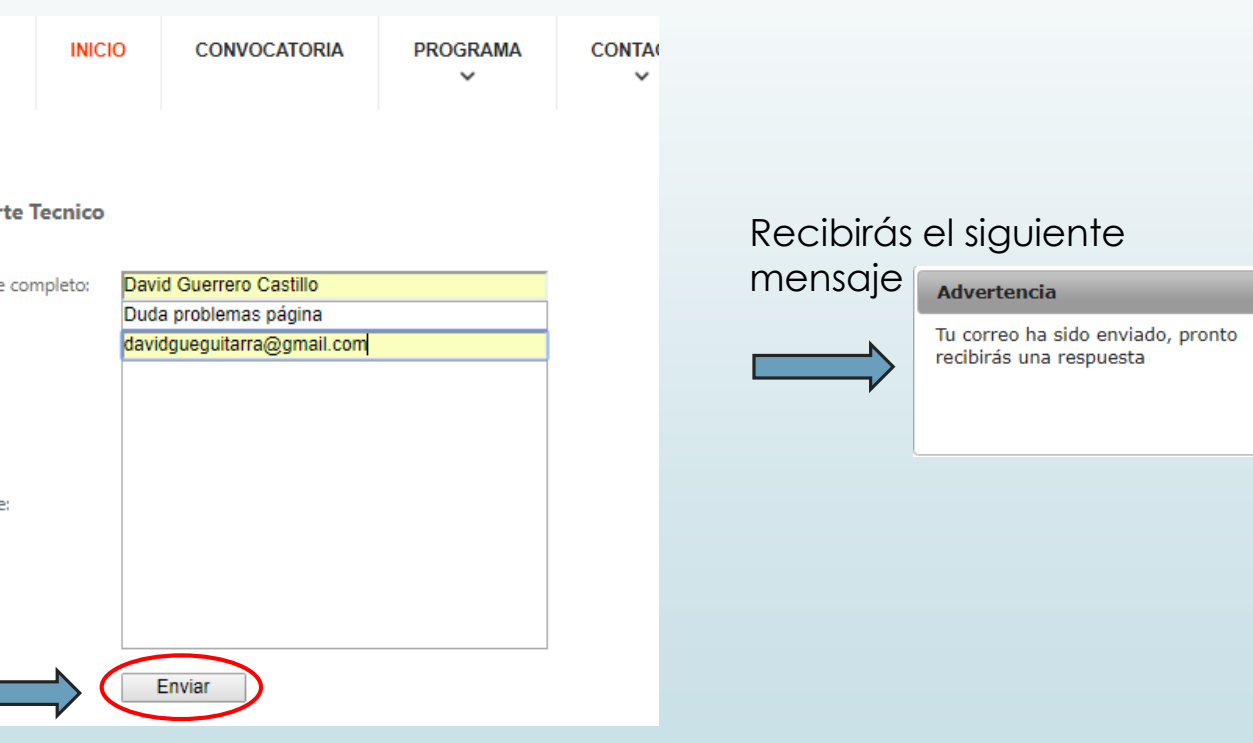

Inicio

×

**Nota:** Este contacto es para dudas que surjan durante el proceso • de inscripción a la pagina o a los talleres, así como